# **TS EAMCET -2023**

GOVERNMENT OF TELANGANA TELANGANA STATE COUNCIL OF HIGHER EDUCATION

## USER GUIDE for TSEAMCET-2023 ADMISSIONS

User Guide – Hand holding approach to the TSEAMCET Candidates

### TSEAMCET-2023: PROCESSING FEE PAYMENT, SLOT BOOKING AND OPTION ENTRY

The Candidate has to perform the following two activities before attending Certificate Verification:

- 1. Payment of Processing Fee
- 2. Slot Booking (Selection of HLC, Date & Time)

After attending Certificate Verification, the Candidate has to exercise Options.

#### PAYMENT OF PROCESSING FEE

1. Login to the student's website (https://tseamcet.nic.in)

| STOPS T | o Pav Processiva Fee                                                                                                    | Loom                                                                                                    |
|---------|----------------------------------------------------------------------------------------------------|----------------------------------------------------------------------------------------------------|
| 8       | PROCESSING FeE: 10 BE PAU<br>incossing FeE: 10 BE PAU<br>incossing FeE: I0 BE PAU<br>incossing FeE: I0 BE PAU<br>incossing FeE: I0 BE PAU<br>How To Pror PEROCESSING FEE<br>Brear TSPONCET Hall Total No and TSPONCET Registration Number (as printed on TSPONCET Hall Total or and Date of<br>Birth and Image Value and Clak on Pay Fee Online. The candidate will be directed to payment gatoway.<br>INPORTANT INSTITUCTIONS<br>Clak on Verily Payment Status in case no response is received after payment of feet through online payment. | TSPOLICET Hell Tidet He<br>TSPOLICET Registration<br>factor<br>Date of Birth (adversive)<br>Enter image value (wer<br>annive)                                                                                                    |
| •       | Contact nearest Help Lise Centre for any other clarifications. TRANSACTION CHARGES Cick to view nominal charges levied by respective banks/gateway which will be borne by outcomes.                                                                                                    | Pay reliable      Original Traymont State      Original Traymont State      Original State      Original State      Original State      Original State      Original State      Original State      Original      Original |

- i. Please enter the website: <u>https://tseamcet.nic.in</u> in any Browser
- ii. Click on Pay Processing Fee which is available on the top of the website as shown above.
- iii. Please enter the following to Pay Processing fee payment
  - a. TSEAMCET Hall Ticket Number
  - b. TSEAMCET Registration Number (which is available on TSEAMCET Hall Ticket)
  - c. Date of Birth in dd/mm/yyyy format
  - d. Enter Captcha as displayed on the screen

After entry of the above details, Click on the button Pay Fee Online

#### I. BASIC INFORMATION FORM :

:

The Basic Information Form as furnished in the TSEAMCET Application form will be displayed as follows

| IS EAMICET                                                                                                    | ry Processing Fee Verify Payment Status 1 | Slot Booking Candidates Registration Can | Sidates Login Contact Us Logout |
|----------------------------------------------------------------------------------------------------|-------------------------------------------|------------------------------------------|---------------------------------|
|                                                                                                    | TS EAMCET                                 | 2023 Admissions                          |                                 |
| BASI                                                                                                    | INFORMATION AS FURNISHED BY THE CANDI     | DATE WHILE FILLING TSPOLYCET APPLICATION | FORM                            |
| Qualification: Hall Totlet No.                                                                                                    | 223 8831                                  | Regulation Number                        | 21556                           |
| TSPOLYCET Hall Tubel No.                                                                                                    | 4005051                                   | Red.                                     | 28076                           |
| Carefulate Name                                                                                                    | NAGELAASHRTHA                             |                                          |                                 |
| Fathers Name                                                                                                    | NACIELA PRAVEEN KUMAR                     |                                          |                                 |
| MatePenale                                                                                                    | FEMALE                                    | Castle Callegory                         | 8C_D                            |
| Date of Brits                                                                                                    | 2 200                                     | Year of Passing                          | 2622                            |
| Local Area                                                                                                    | ou                                        | Meanly                                   | N                               |
| Fas Rainbursement Eligibility                                                                                                    | NO                                        | Minority Tige                            | NA                              |
| Martin                                                                                                    | 0.00                                      | Marks in TSPOL/CET                       | 40                              |
| Nationality                                                                                                    | INEXAN                                    | OG Elybeiry                              | NO                              |
| Castle                                                                                                    | BC_D                                      | Mobile Humbler                           |                                 |
| 100 March 100 March 100 Ma | Special Cat                               | tegory Status                            | 1000                            |
| NCC                                                                                                    | SportsbGames                              | CAP                                      | Ph                              |
|                                                                                                    |                                           |                                          |                                 |

The Candidate details as entered in TSEAMCET Application form are displayed (which cannot be edited /modified by the candidate). For any modifications, the same may please be brought to the notice of Officials at the time of Certificate Verification.

The Special Category details like NCC/SPORTS/CAP/PH will be shown as **N** for all the candidates before Certificate Verification.

The candidates eligible for NCC/SPORTS/CAP/PH/Anglo-Indian Categories have to attend at Government Polytechnic, Masab Tank as per the schedule given in List of HLCs Annexure-I placed in the website: <u>https://tseamcet.nic.in</u>

#### Entry of Caste, Income Certificate and EWS Certificate details, if applicable

| S EAMCET                      | Pay Processing Fee  | Verify Payment Status          | Slot Booking      | Candidates Registration    | Candi    | dates Login   | Contact Us | Logout |
|-------------------------------|---------------------|--------------------------------|-------------------|----------------------------|----------|---------------|------------|--------|
|                               |                     | Enter MeeSeva d                | etails for the fo | ollowing                   |          |               |            |        |
| Caste Certificate Application | No. CND022224062004 |                                |                   | Income Certificale Applica | tion No. | IC02223044291 | 7          |        |
| Candidate Aadha               | ar No. 123456789012 |                                |                   | EWS Certificate Applica    | tion No. |               |            |        |
| Mobile Nu                     | mber 900000000      |                                |                   |                            | eMail Id |               | 6          |        |
|                               |                     |                                |                   |                            |          |               |            |        |
|                               |                     | Do you reside in Quli Qutub Sh | ah Urban Develope | ment Area : NOv            |          |               |            |        |

- 1. Enter Caste Certificate Application Number issued by Mee Seva.
- 2. The candidate can claim for fee reimbursement by entering the parent Income Certificate Application number which is available on the Income Certificate issued by Mee Seva.
- 3. The candidate can claim for EWS by entering the parent EWS Certificate Application number which is available on the EWS Certificate issued by Mee Seva.

4. The Mobile Number is important during Certificate Verification and Allotment process. The OTPs will be sent to the Mobile number as given above. The candidate is required to give his/her parent mobile number.

|                                                                                                    | Do you reside in Quii Qutub Shah Urban Development Area : NOv                                                                                                    |
|----------------------------------------------------------------------------------------------------|----------------------------------------------------------------------------------------------------|
| Do you need Hor                                                                                                    | stel Accomodation in case allotted a seat in Government Polytechnic (subject to availability) : NO 🗸                                                                                                    |
|                                                                                                    | UNDERTAKING                                                                                                    |
| nd to the Principal of the Institution v                                                                                                    | where I have been provisionally alloted after seat allotment, failing which I will forego my admission and I will not enter into any legal                                                                                                    |
| nd to the Principal of the Institution i<br>orrespondence in this regard.<br>declare that the details mentione<br>nd if it is found false at later date<br>ligibility for Tuition Fee Reimburs<br>bide by the rules issued by the Go | where I have been provisionally alloted after seat allotment, failing which I will forego my admission and I will not enter into any legal<br>of above are true to the best of my knowledge. The Income Certificate and Caste Certificate produced by me are genuine,<br>b, I am aware that I am liable for Criminal prosecution besides foregoing the provisional allotment and I am aware that the<br>sement now granted is subject to fulfilment of conditions stipulated in future, if any, by the Government and I undertake to<br>overnment from time to time, I will not enter any legal correspondence with the Government or authorities concerned. |

#### The following screen appears for payment of Processing Fee.

| Elgology N<br>Priority 0                                                                                                    | y Processing Fe                                                                           | I<br>CAUTION :<br>You will be redirected to third party payment gateway<br>for payment of Processing Fee.<br>Click OK to Pay Fee using Internet Banking/ Debit/ Credit Cards through                                                                                                    | in Candi                                                      | idates Login Co                                                                 | Eligibility : N<br>Priority : NA                  | Logout                                       |                                             |
|----------------------------------------------------------------------------------------------------|-------------------------------------------------------------------------------------------|----------------------------------------------------------------------------------------------------|---------------------------------------------------------------|---------------------------------------------------------------------------------|---------------------------------------------------|----------------------------------------------|---------------------------------------------|
| Case Certificate Application No.<br>Candidate Auditate No.<br>Mobile Sumder<br>Do you belongs to orginen category                                                                                                    | 001 10404<br>NO V                                                                         | Deliveria<br>Click Cancel if you are fu'CT willing to pay but save details.<br>CK Cancel<br>Provide in Out Octob State Development Area (1975)                                                                                                    | upplication No.<br>upplication No.<br>eMail Id                | 0<br>Not Applicable                                                             | v                                                 |                                              |                                             |
| Are you eligible for PM CARES who lost both periods during the<br>COV/O pendemic<br>Do you                                                                                                    | NO 💌                                                                                      | Fives, enter PM CA<br>comodation in case ellotted a seat in Government Polytechnic (subject to av                                                                                                    | NES Centificate No<br>edublitry) ( 🕅                          | E5 ¥                                                                            |                                                   |                                              |                                             |
| I. AERPULA JACACION will submit all the required certific<br>alloted after seat allothert, failing which I will forego my adm<br>I declare that the details mentioned above are true to the<br>Criminal prosecution besides foregoing the provisions | this in original as p<br>restion and I will no<br>e best of my know<br>I allocknest and I | UNDERTAKING<br>er above liet to the Chell Vertication Officer at the time of Certificate Vertication of<br>t enter into any legal consepondence in this regard.<br>veletige. The Income Certificate and Caste Certificate produced by me are ge<br>an aware that the eligibility for Tailition Fee Reindoursement now granted i<br>of them time to be the table to enter any sector sectores and the conservations are the theory of the time to be the table to be the table to be the time to be the table to be the table to be the table to be the table table to be the table to be the table table to be the table table table table table table table table table table table table table tables table tables tables table | process and to the<br>name, and if it is<br>a subject to full | e Principal of the Instit<br>a found false at later of<br>falment of conditions | uton where i h<br>date, i am awa<br>stipulated in | rave been p<br>tre that i an<br>future, if a | rovisionally<br>in Sable for<br>any, by the |
| Government and I undertake to abloe by the rules insue                                                                                                    | a by the Governm                                                                          | <ul> <li>I declare that I read the above indovctions and understood the process.</li> </ul>                                                                                                    | rnment or autho                                               | NTBER CONCERNED.                                                                |                                                   |                                              |                                             |

Submit

#### **II. PAYMENT OF PROCESSING FEE:**

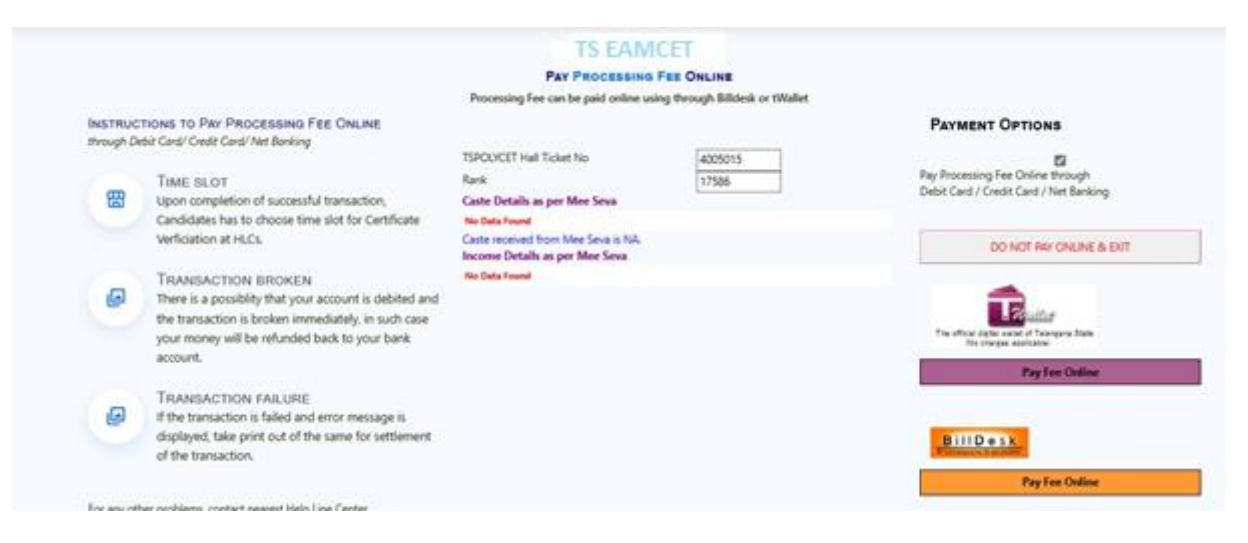

- 1. **Click on check box** as shown in the screen
- 2. Click on **Pay Fee Online** in one of the two payment modes
  - i. T-Wallet
  - ii. Bill Desk
- 3. Choose either payment through
  - i. Debit Card/ Credit Card or
  - ii. Net Banking
- 4. Proceed for payment of processing Fee giving appropriate details for the amount displayed on the screen and click on **Make Payment for.**

| Payment Methods      |   | Cards                           | Merchant name<br>Telangana State Council of Higher |
|----------------------|---|---------------------------------|----------------------------------------------------|
| Credit / Debit Cards | > | VISA 🌔 nurrays                  | Education                                          |
| 🚋 Net Banking        | > | Card Number                     | Order Id<br>4005015910163                          |
|                      |   | Expiration Date<br>MWYY CVV/CVC | Pavment Amount<br>₹1200                            |
|                      |   | Card Holder Name                |                                                    |
|                      |   | Make Payment for <b>₹600</b>    |                                                    |

#### **III. VERIFY PAYMENT STATUS:**

1. Click on Verify Payment Status on Home page of tseamcet.nic.in as shown in the following screen to verify payment status

| TS EAMCET                                                                                                    | Pay Processing Fee Verify Payment Status                                                                                                    | Slot Booking Candidates Registration Candidates Login Contact Us Logou                                                                                                    |
|----------------------------------------------------------------------------------------------------|----------------------------------------------------------------------------------------------------|----------------------------------------------------------------------------------------------------|
|                                                                                                    | TS EAI<br>Online Verification of Pro                                                                                                    | ACET 2023<br>rising/ Tuition Fer for Web Counseling                                                                                                    |
|                                                                                                    | 0                                                                                                    | CANDIDATE DETAILS                                                                                                    |
| <ol> <li>Enter TSPCLICET Hall Ticket No /<br/>Ticket) and Date of Birth and Ine<br/>through Online Payment and In</li> <li>The randidate will be directed<br/>transactions. Scroll down will<br/>be event of transaction fails<br/>working days.</li> <li>Contact moment Help Line Centre<br/>5. Candidates can verify the payment</li> </ol> | INSTRUCTIONS<br>and ISPOLYCET Replatration Number ( as printed on TSROCKET Hall<br>go Value and Octave to below futton if you have already paid the<br>band transaction failed.<br>Its pagement gatoway for writiging the status of pendicus<br>we the transaction details.<br>The amount will be credited back into your account after two<br>for any other clarifications.<br>It status, if done any transaction on the same day of verification. | TSPOCYCET Heli Ticket No<br>TSPOCYCET Repistration Number<br>Date of Birth (divinvivv)<br>Bitter image value<br>(case-sericitive)<br>Scrul down for the details after dicking the "Verify Payment Transaction" butter.<br>Bill Desk<br>Transaction Transaction |

- Enter the following candidate details for verification of payment status in the above screen

   TSEAMCET Hall Ticket Number
  - ii. TSEAMCET Registration Number
  - iii. Date of Birth
  - iv. Enter image value
- 3. Click on Verify Payment Transaction if already done through T-Wallet / Bill Desk as shown above
- 4. The following screen is displayed indicating the status of the transaction(s) done already.

| 0                          | DEPARTMENT OF TEC        | CHNICAL EDUCATION             |                                  |                       |         |
|----------------------------|--------------------------|-------------------------------|----------------------------------|-----------------------|---------|
|                            |                          | TS EAMCET                     | 2023                             |                       |         |
|                            |                          | Print.                        | ь                                |                       |         |
| Payment Request Date:      | 13 Jun 2023 07:36:44:000 | Request Id:                   | 4005015910163                    | Status:               | SUCCESS |
|                            | Transcatio               | ins found successful and sa   | ved. The details are given below |                       |         |
| Transaction Id :           | XUR31203744156           | Transaction Date :            | 13 Jun 2023 07:50:04:000         | Amount :              | 600     |
| Request Id :               | 4005015910163            | Fee Type :                    | PROCESS1                         | Description :         | Success |
| Payment Request Date:      | 13 Jun 2023 07:33:03:653 | Request Id:                   | 4005015798514                    | Status:               | PENDING |
|                            | Venty ti                 | he payment details for the at | ove transaction                  |                       |         |
| Transaction Reference No : |                          | NA                            | Amount                           | NA                    |         |
| Transaction Date :         |                          | NA.                           | Description :                    | Transaction not found |         |
| Auth Status:               |                          | NA                            | Bank Id.                         | NA                    |         |

- 5. If the transaction is successful, the status will be shown as Transaction found successful and saved in green .
- 6. If not successful, try once again for payment of processing fee or contact Help Desk on phone / email.

#### **IV. SLOT BOOKING :**

- 1. Enter website address: https://tseamcet.nic.in
- 2. Check the Browser settings to disable Popup blocker
- 3. Click on Slot Booking on the Home page as shown in the following screen:

| Department of Technical Iducation                                                                                                    | Help Desk Phone Numbers : 7900009766, 7900009789 |
|----------------------------------------------------------------------------------------------------|--------------------------------------------------|
| TS EAMCET • Pay Processing Fee Verify Payment Status Slot Booking Contact Us Logout                                                                                                    |                                                  |
| TS EAMCET 2023<br>ONLINE SLOT BOOKING FOR CERTIFICATION<br>Candidate has to pay Processing Fee before selecting Online Stat Booking for attended, Certificate Verifica<br>as per schedule.                                                                                                    | sion :                                           |
| CANDIDATE DETAILS                                                                                                    |                                                  |
| Such RODRING  Processing Feet to be Paid: Processing Feet to be Paid: Processing Feet |                                                  |
| Contact neurout Help Line Centre for any other cip/floations.     Enable pop-up window in browser settlings to view and print <u>"Shit Booking Receipt"</u> , if receipt not visible.                                                                                                    | Denie Analable Stots                             |

- 4. The following screen appears.
  - i. Select ALL for OC/BC/SC/ST candidates who are not under Special Categories viz PH/NCC/CAP/SPORTS/ANGLO-INDIAN
  - The candidates belonging to Special Categories
     PH/NCC/CAP/SPORTS/ANGLO- INDIAN can choose
     PH/NCC/CAP/SPORTS/ANGLO-INDIAN in Category of the Student as per their eligibility

| TS EAMCET                                                                                        | Pay Processing Fee Verify Payment Status Stat Booking Candidates Registration Candidates I                                                                                                    | login Contact Us Logour |
|--------------------------------------------------------------------------------------------------|----------------------------------------------------------------------------------------------------|-------------------------|
| Category of the Student.                                                                         | ALL V ALL mans 00/8015057 is, Differ than Philippical                                                                                                    |                         |
| Select malp Line Centre (HUC)                                                                    | Seed HLC V                                                                                                    |                         |
| Select any date on which you<br>rould like to attend Certificate<br>fication at above chosen HUC | Selectruc  4 8 V GOVERNMENT DEGREE COLLEGE, JANSAON, JANSAON  5 SUGOVERNMENT POLYTECHIC, ADLABAD, ADLABAD GOVERNMENT POLYTECHIC, ADLABAD, ADLABAD GOVERNMENT POLYTECHIC, BELLANDRALIN, MAKCHESAL GOVERNMENT POLYTECHICE, HOOGRALIAL, BHOORALIN, MAKCHESAL GOVERNMENT DEGREE COLLEGE, HOOGRALIAL, BHOORALIN, MASTAL                                                                                                    |                         |
|                                                                                                  | GOVERNMENT AND SCENCE COLLEGE, MANABOUN, MANABOUN, CONSIGNATION GOVERNMENT DESREE COLLEGE, MANABUBABAD COLLEGE, MANABUBABAD COLLEGE, MANABUBABABAD COLLEGE, MANABUBABABABABAD COLLEGE, MANABUBABABABABABABABABABABABABABABA |                         |
|                                                                                                  | GOVERNMENT ROUTECHIEC, GADINAL, GADINAL, GADINAL, KARDINAGAR, KARDINAGAR,<br>DV 64. ANBEDKAR GAR ROLTTECHIEC PCR WOMEN, KARDINAGAR, KARDINAGAR,<br>GOVERNMENT ROUTECHIC OR WOMEN KART MAREDALLY SECUNDERABAD, SECUNDERABAD, WIDERABAD<br>3 N GVERNMENT ROUTECHIC RAMANTHARIE, WIDERABAD, MEDCHA,<br>3 N T V COLLEGO OF BIODREMISMO KARTHARU, WIDERABAD, MEDCHA,<br>GOVERNMENT ROUTECHIC RUDAMPUR, KOTHAGUDER, BHADRADER KOTHAGUDER                                                                                                    |                         |
|                                                                                                  | UNIX ARTS & SCIENCE COLLEGE, WARANGEL, HAUMACREA<br>GOVERNET REUTEONIE CHASE TAIK, HOBIARAD, HOBIARAD<br>GOVERNET REUTEONIE CRA WORKS, MEDRAG BAS<br>GOVERNET REUTEONIE CRA WORKS, MEDRA, BEDAK<br>GOVERNET REUTEONIE CRA WORKS, MEDRA, BAS                                                                                                    |                         |

iii. Select the desired Help Line Center (HLC) as shown above

iv. Select the date as shown in the screen below:

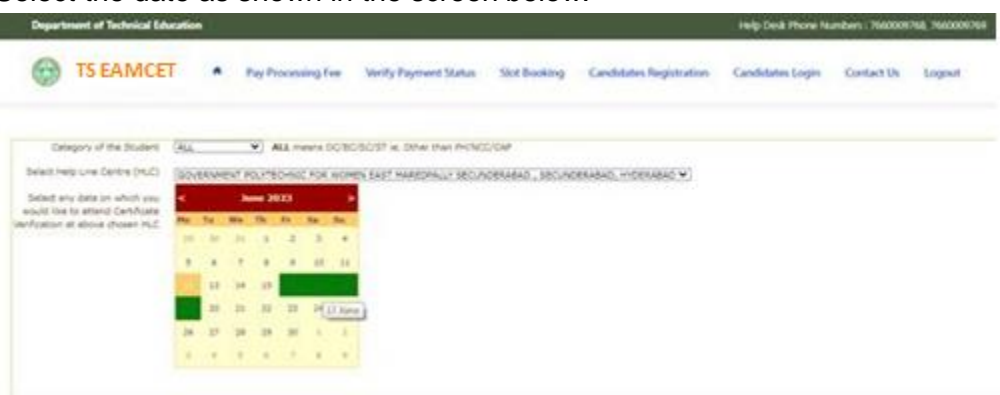

- v. The Green indicates the available slots. Select the desired Date in Green
- vi. The available time slots from 9:00 AM to 6:00 PM are displayed as below and choose the convenient time slot at desired HLC for Certificate Verification.

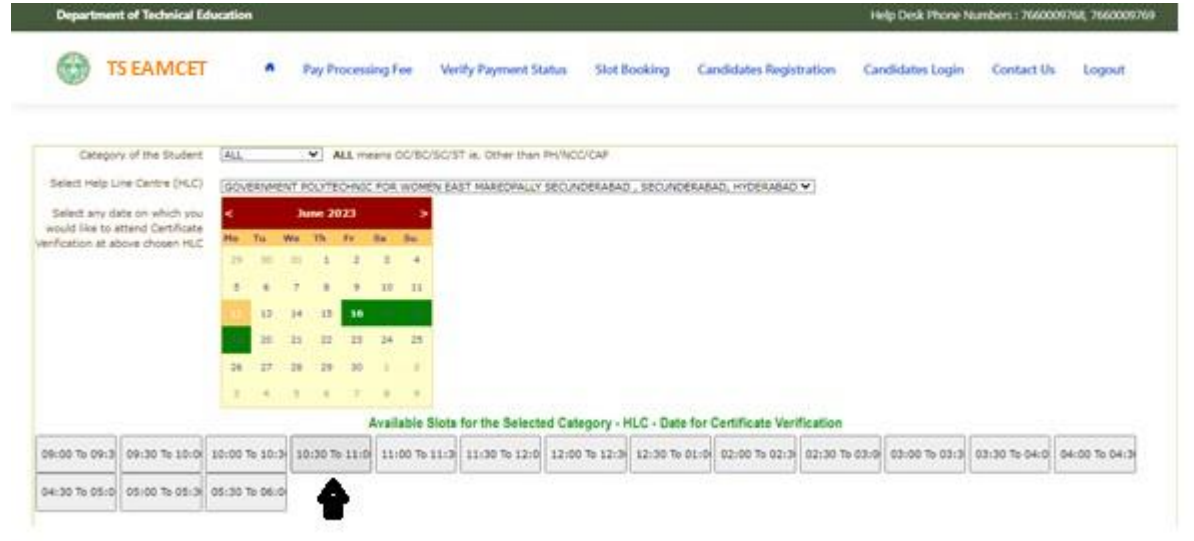

vii. The following screen appears if there are available slots at the chosen date and time for that HLC. Click Yes as given in the screen to confirm the Slot for Certificate Verification.

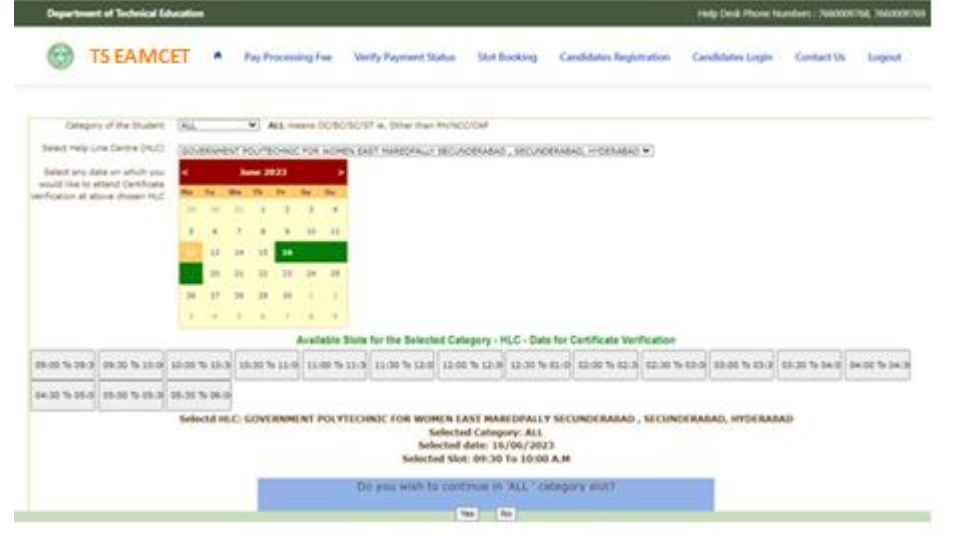

viii. On confirmation of the slot, the following screen appears

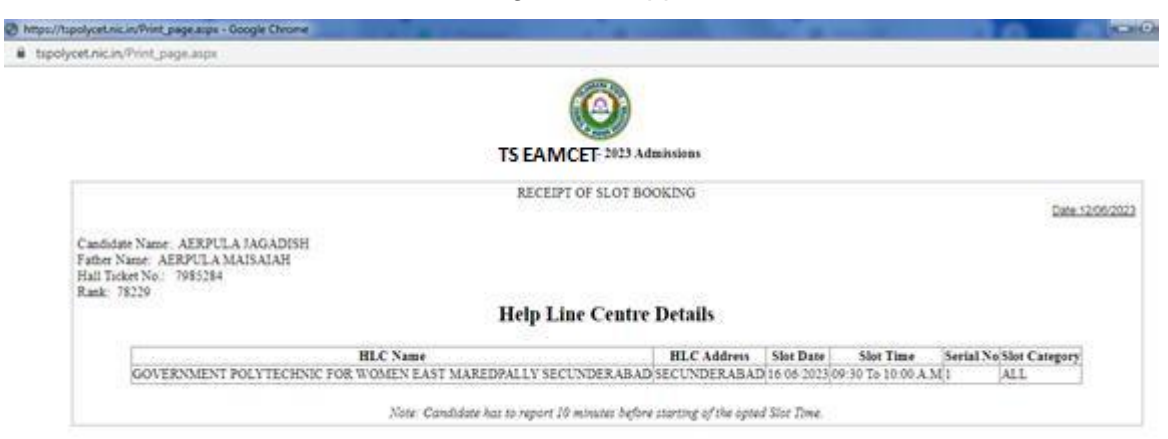

ix. On confirmation of the slot, the following screen may occur in some of the Systems, wherein the popup blocker in the Browser should be disabled.

| Contract and a second second second           | ****   |         |     |         |    |     |     | Deputyr Hitchaff                                                                                                    | N974 |
|-----------------------------------------------|--------|---------|-----|---------|----|-----|-----|----------------------------------------------------------------------------------------------------|------|
| TS EAMCET                                     |        | •       | •   | The Pro |    |     | -   | Martin Programmed Martine Shid Brackbarry Consolidation Brackets (Consolidation Brackets) (Consolidation Brackets) (Conso | 6    |
| resident a second                             | [hist] | -       | -   | - 12    |    | -   |     | and a deal and a second second s                                                                                                    |      |
| contract opposition process and the           | Acres  | 1. Salt | 410 |         |    |     | _   |                                                                                                    |      |
| solars and there is another provide           | -      |         | 1.5 |         |    |     |     |                                                                                                    |      |
| Service ( ) ( ( ) ( ) ( ) ( ) ( ) ( ) ( ) ( ) | 24     | -       | 10  | 1       | 1  | -   | *   | Λ.                                                                                                    |      |
|                                               | -      |         |     | *       | -  | 1.4 | 100 | <b>4 1</b>                                                                                                    |      |
|                                               | 1000   | 10      | 144 | 4.0     | 44 | 120 | 2.8 |                                                                                                    |      |
|                                               | 1.0    | -       | -   |         | -  |     | 140 |                                                                                                    |      |
|                                               |        |         |     | -       | -  |     |     |                                                                                                    |      |
|                                               | -10    | -       |     |         |    |     |     |                                                                                                    |      |

- x. The candidate will receive the confirmation of the slot booking date and time and slot through SMS.
- xi. All the Special Category candidates can choose NCC/SPORTS/CAP/PH/ANGLO- INDIAN instead of ALL as per their eligibility and the Candidates are required to refer Detailed Notification as per the schedule given in List of HLCs Annexure-I placed in the website: https://tseamcet.nic.in

#### **V.CERTIFICATE VERIFICATION:**

- 1. The Candidate is required to attend Certificate Verification on the slot booked HLC on the Date & Time without fail.
- 2. After Certificate Verification, the Candidate will be given Receipt of Certificate (ROC)
- 3. During Certificate Verification, the Candidate is required to check with Registration/Verification Officers at HLC whether his/her Mobile Number is correctly entered.
- 4. The candidate will receive Login Id through SMS to the Registered Mobile as soon as the Certificate Verification is completed. This Login id SMS is confidential and should not be shared with anyone and has to be saved throughout the counseling process is completed.

#### **VI. OPTION ENTRY**

- 1. The Candidate is required to generate Password after Certificate Verification
- 2. The Password generation can be done as follows:
  - i. The Candidate is required to keep his ROC Form, Hall Ticket and Rank Card ready before generating Candidate Password.
  - ii. Enter the website <u>https://tseamcet.nic.in</u> in the Browser.
  - iii. Click on Candidate Registration as given below on the home page of the website

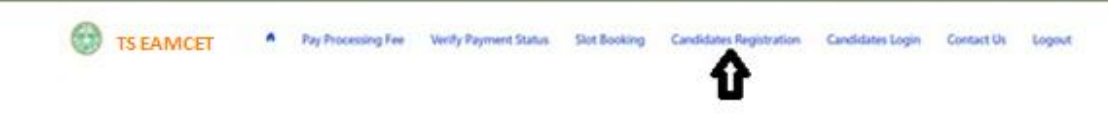

3. The Candidate has to generate Password through Candidate Registration available on the homepage as shown above. The following screen appears

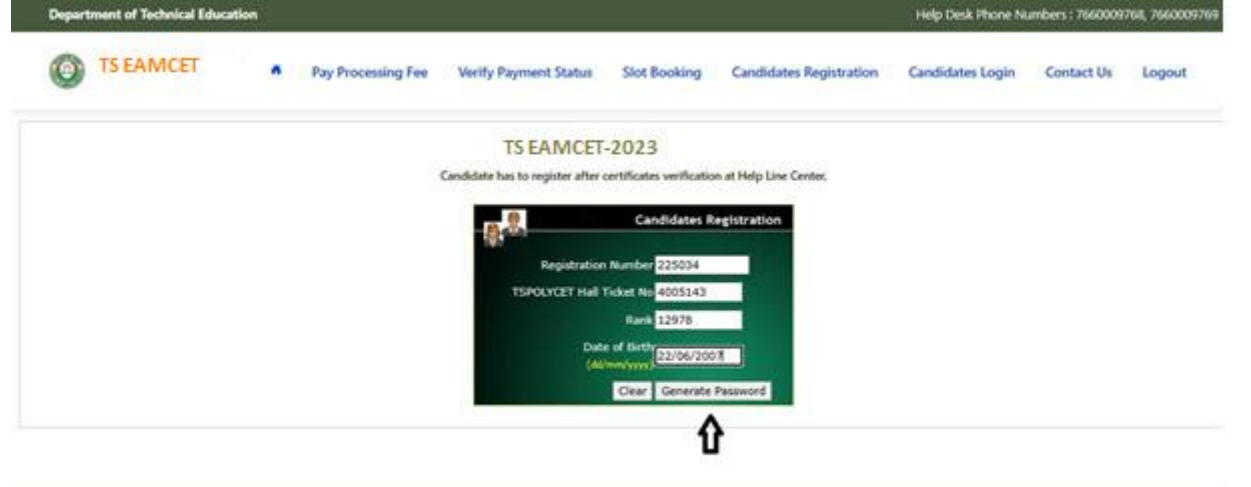

- i. Enter Registration Number (as given in TSEAMCET Hall Ticket), TSEAMCET Hall Ticket Number, Rank and Date of Birth as shown in the above screen.
- ii. Click on Generate Password as shown above
- iii. The following screen is displayed to create new password.

| Candidate their to regime offer certificance without on High Data Center      Candidate Details      Candidate Details      Candidat | 100<br>10.3<br>10<br>1 |
|----------------------------------------------------------------------------------------------------|------------------------|
| Candidate Destails     Candidate Destails     Candidate     Candidate Destails     Candidate Destails     Can | 1                      |
| Canadian Name         Muncle Control         Sec           March Name         Muncle Control         Changing Turk MCC2388_CONF,<br>Early Control Turk Name           Appliers         Early Control Turk Name         Early Control Turk Name           Appliers         Early Control Turk Name         Early Control Turk Name           A March Turk Name         Early Control Turk Name         Early Control Turk Name           A March Turk Name         Early Control Turk Name         Early Control Turk Name           A March Turk Name         Early Control Turk Name         Early Control Turk Name           A March Turk Name         Early Control Turk Name         Early Control Turk Name           A March Turk Name         Early Control Turk Name         Early Control Turk Name           A March Turk Name         Early Control Turk Name         Early Control Turk Name           A March Turk Name         Early Control Turk Name         Early Control Turk Name           A March Turk Name         Early Control Turk Name         Early Control Turk Name           A March Turk Name         Early Control Turk Name         Early Control Turk Name           A March Turk Name         Early Control Turk Name         Early Control Turk Name           A March Turk Name         Early Control Turk Name         Early Control Turk Name           A March Turk Name                                                                                                    | 1.0<br>1.0             |
| High Yue         Number of the state of the state o                            | 21.0<br>50000<br>1     |
| Name         Decode Company (Mr. NOC2383) CoVII)           Applicing taxin         322         Minutesia           • Names to that have a sense of UNIV interaction sense with UNIV sense too.         Minutesia           • Names to that have a sense of UNIV interaction sense with UNIV sense too.         Minutesia           • Names to that have a sense with UNIV interaction sense with UNIV sense too.         Minutesia           • Names to the UNIV interaction sense with UNIV sense with the sense.         Minutesia           • Names to the UNIV interaction sense with UNIV sense with the sense.         Minutesia           • Observe that the UNIV interaction sense with the UNIV interaction sense with the sense.         Minutesia           • Observe tax the UNIV interaction sense with the UNIV interaction sense with the sense with the UNIV interaction sense with the UNIV interaction sense with th                                                                                                    |                        |
| Description         Still         Reserve           • Nexteed har a new set with the first start part of the next value. The segment is shaded, start first start.         • Nexteed har a new set with the next start part of the next value. The segment is shaded, start first start.           • Provestive the next set of the next start part of the next start with the segment is shaded. Start first start part of the next start part of the next start part part of the next start part of the next start part of the next                                                                                                   |                        |
| Neurosci dicale lana e neurosci di ISIN' darante uniquen please (M. Neurosci vech. Te represe : tabelett, notality an.     Neurosci di cale a neurosci (cale a di cale a di cale a please a please).     Yesterito in concentrati (cale a di cale a di cale a please).     Yesterito in concentrati (cale a di cale a di cale a di cale a please).     Yesterito in concentrati (cale a di cale a di ca |                        |
| If the second life "Yes over entry tests test offs 18 or fever characters" is simplayed odds extering persecoid<br>in effect leads former or featured generation science. CICK here's a damp the because relines.                                                                                                    |                        |
| Other Year Personnel                                                                                                    |                        |
| Parameter *                                                                                                    |                        |
| An array featured . *                                                                                                    |                        |
|                                                                                                    |                        |
| and the second second se                                                                                                    |                        |
| many ter-                                                                                                    |                        |

- iv. Enter the Password in the text box as shown in the above screen.
- v. Re enter the same Password as given above.

- vi. Enter the Registered Mobile Number as given in Certificate Verification and Email id.
- vii. The Candidate receives confirmation of new password created through SMS to the registered Mobile Number.
- viii. The Candidate is required to
  - a. Take a printout of Manual Option form available from the website.
  - b. Prepare College and Branch in priority wise in the Manual Option form for clarity in choosing College and Branches.
  - c. Keep the Mobile having registered Mobile Number handy
- 4. Enter the website of <u>https://tseamcet.nic.in/</u> for Option Entry
- 5. Select **Candidates Login** in the website.

| TS EAMCET   Pay Processing Tee Verify Payment Status Se                                                                                                    | ot Booking Candidates Re                                                                          | gestration Candidates Login Contact Us | Log |
|----------------------------------------------------------------------------------------------------|---------------------------------------------------------------------------------------------------|----------------------------------------|-----|
| TS EAM(<br>CANDIDAT<br>Candidat has to undergo methods to                                                                                                    | CET-2023<br>ES LOON<br>writedan and register before Log                                           | ው                                      |     |
| Not Reported<br>Certs Canadiants Registration and reporter your self to exercise options<br>Anaper two Present<br>Canada del Gel Reporter Internation<br>Canada del Gel Reporter Internation<br>Type REPORTED associations (Ref Report of the Cert Anaper Statistics)<br>Anaper RepORTED associations (Ref Report of the Cert Anaper Statistics)<br>Anaper RepORTED associations (Ref Report of the Cert Anaper Statistics)<br>Anaper RepOrt of the Cert of the Cert of the Cert<br>Deveryor - The Council of the Cert Of the Cert<br>Deveryor - The Council of the Cert Of the Cert<br>Deveryor - The Council of the Cert Of the Cert<br>Deveryor - The Council of the Cert Of the Cert Of the Cert<br>Deveryor - The Cert Of the Cert Of the Cert Of the Cert Of the Cert<br>Deveryor - The Cert Of the Cert Of the Ce | Sign-In<br>Lope Dise<br>tradictional former<br>Associ<br>Describes<br>astrony<br>(C)<br>Describes | 7805                                   |     |
| time<br>Same candidate should not tage than more than one computer at the same time.                                                                                                    |                                                                                                   | Sprin                                  |     |
| After completing sphere entry. Alongs 1000027 progeny and date the Standar                                                                                                    | Porget Reserved                                                                                   |                                        |     |

- 6. Enter the following details :
  - i. Login ID Number (as received through SMS to Registered Mobile Number after Certificate Verification)
  - ii. TSEAMCET Hall Ticket Number
  - iii. Password
  - iv. Date of Birth as given in ROC
  - v. Enter Captcha correctly in Enter Value
  - vi. Click on Sign-in
- 7. After Sign-In button, One Time Password (OTP) will be sent to the Candidate Registered Mobile.
  - i. Please Enter OTP received as per screen given below
  - ii. Click on check box under Declaration

#### iii. Click on **Click here for Option Entry**

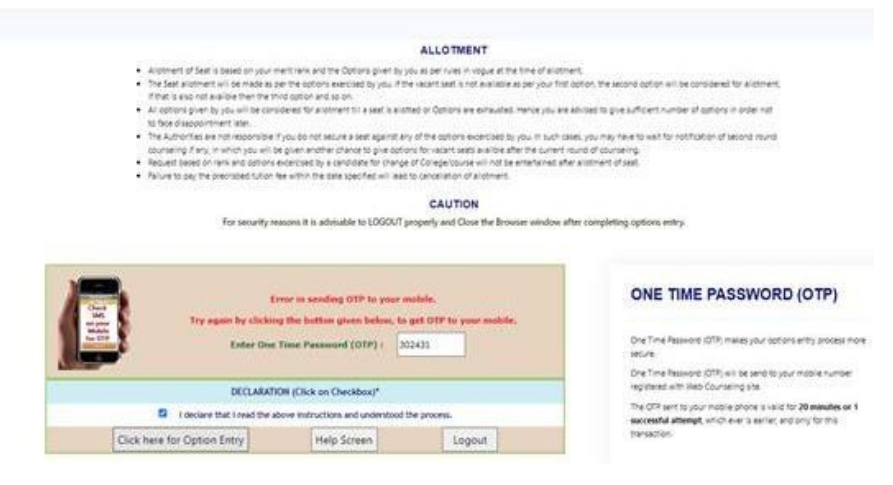

8. The following Screen appears with list of Districts and list of Courses is displayed

|                            | S.No                       | Branch Code              | Branch Name                                                                                                    |
|----------------------------|----------------------------|--------------------------|----------------------------------------------------------------------------------------------------|
|                            |                            |                          | AEC                                                                                                    |
|                            | 1                          | ANE                      | AERONAUTICAL ENGINEERING                                                                                                    |
|                            | 2                          | ARB                      | AUTOMATION AND ROBOTICS                                                                                                    |
|                            | 3                          | AUT                      | AUTOMOBILE ENGINEERING                                                                                                    |
|                            | 4                          | BSE                      | BUILDING SERVICES ENGG                                                                                                    |
|                            | 5                          | CIV                      | CIVIL ENGINEERING                                                                                                    |
|                            | 6                          | IPE                      | INDUSTRIAL PRODUCTION ENGINEERING                                                                                                    |
|                            | 7                          | MCT                      | MECHANICAL (MECHTRONICS) ENGINEERING                                                                                                    |
|                            | 8                          | MEC                      | MECHANICAL ENGINEERING                                                                                                    |
|                            | 9                          | MET                      | METALLURGICAL ENGINEERING                                                                                                    |
|                            | 10                         | MMS                      | BTECH MECHANICAL WITH MTECH MANUFACTURING SYSTEMS                                                                                                    |
|                            | 11                         | MTE                      | BTECH MECHANICAL WITH MTECH THERMAL ENGG                                                                                                    |
| a a mar Districts and      | 12                         | PLG                      | B.PLANNING                                                                                                    |
| Visplay Option Entry Form" |                            |                          | AGE                                                                                                    |
|                            | 13                         | AGR                      | AGRICULTURAL ENGINEERING                                                                                                    |
|                            | 14                         | BIO                      | BIO-TECHNOLOGY                                                                                                    |
| EM                         | 15                         | CHE                      | CHEMICAL ENGINEERING                                                                                                    |
|                            | 16                         | DRG                      | DAIRYING                                                                                                    |
|                            | 17                         | FDT                      | FOOD TECHNOLOGY                                                                                                    |
|                            | 18                         | GEO                      | GEO INFORMATICS                                                                                                    |
|                            | 19                         | MIN                      | MINING ENGINEERING                                                                                                    |
| LY                         | 20                         | MMT                      | METALLURGY AND MATERIAL ENGINEERING                                                                                                    |
|                            | 21                         | PHE                      | PHARMACEUTICAL ENGINEERING                                                                                                    |
|                            | 22                         | TEX                      | TEXTILE TECHNOLOGY / TEXTILE ENGINEERING                                                                                                    |
|                            |                            |                          | СІТ                                                                                                    |
| AD                         | 23                         | CME                      | COMPUTER ENGINEERING                                                                                                    |
|                            |                            | CSA                      | COMPLITER SCIENCE AND ENGL (ADTIFICIAL INTELLIGENCE)                                                                                                    |
|                            | 24                         | Second C. S.             | CONFORM SCIENCE AND ENGO (ANTI YEARE INTELEDONCE)                                                                                                    |
|                            | 24                         | CSG                      | COMPUTER SCIENCE & DESIGN                                                                                                    |
|                            | 24<br>25<br>26             | CSG                      | COMPUTER SCIENCE & DESIGN<br>COMPUTER SCIENCE & DESIGN<br>COMPUTER SCIENCE & ENGINEERING (NETWORKS)                                                              |
|                            | 24<br>25<br>26<br>27       | CSG<br>CSN<br>CSO        | COMPUTER SERVICE & DESIGN (NETWORKS)<br>COMPUTER SCIENCE & DESIGN (NETWORKS)<br>COMPUTER SCIENCE & NENGINEERING (NETWORKS)                                       |
|                            | 24<br>25<br>26<br>27<br>28 | CSG<br>CSN<br>CSO<br>CST | COMPUTER SCIENCE & DESIGN (NETWORKS)<br>COMPUTER SCIENCE & DESIGN (NETWORKS)<br>COMPUTER SCIENCE AND ENGINEERING (IOT)<br>COMPUTER SCIENCE AND ENGINEERING (IOT) |

9. Click on the checkboxes of the desired districts as per your choice for the display of branches offered by the institutions of the selected districts.

10. Click on **Display Option Entry Form** Button which is available on the bottom of the screen.

| MAHABUBABAD         | 24                                           | CSA                                             | COMPUTER SCIENCE AND ENGG (ARTIFICIAL INTELLIGENCE)                                                                                                    |  |  |  |  |  |  |
|---------------------|----------------------------------------------|-------------------------------------------------|----------------------------------------------------------------------------------------------------|--|--|--|--|--|--|
| MAHABUBNAGAR        | 25                                           | CSG                                             | COMPUTER SCIENCE & DESIGN                                                                                                    |  |  |  |  |  |  |
| MANCHERIAL          | 26                                           | CSN                                             | COMPUTER SCIENCE & ENGINEERING (NETWORKS)                                                                                                    |  |  |  |  |  |  |
| MEDAK               | 27                                           | CSO                                             | COMPUTER SCIENCE AND ENGINEERING (IOT)                                                                                                    |  |  |  |  |  |  |
| MEDCHAL             | 28                                           | CST                                             | COMPUTER SCIENCE AND TECHNOLOGY                                                                                                    |  |  |  |  |  |  |
| MULUGU              | 29                                           | CSW                                             | COMPUTER ENGINEERING/SOFTWARE ENGINEERING)                                                                                                    |  |  |  |  |  |  |
|                     | 30                                           | DTD                                             | DIGITAL TECHNIQUES FOR DESIGN AND PLANNING                                                                                                    |  |  |  |  |  |  |
| INALGONDA           | 31                                           | INF                                             | INFORMATION TECHNOLOGY                                                                                                    |  |  |  |  |  |  |
|                     | 32                                           | ITE                                             | INFORMATION TECHNOLOGY AND ENGINEERING                                                                                                    |  |  |  |  |  |  |
|                     |                                              |                                                 | rer                                                                                                    |  |  |  |  |  |  |
| _NIZAMABAD          |                                              | 47                                              | ANTELOOK INTELIOOKO                                                                                                    |  |  |  |  |  |  |
|                     | 33                                           | AL                                              | AKTIFILIA INTELLIGENCE                                                                                                    |  |  |  |  |  |  |
|                     | 34                                           | AID                                             | ARTIFICIAL INTELLIGENCE AND DATA SCIENCE                                                                                                    |  |  |  |  |  |  |
| SANGAREDDY          | 35                                           | AIM                                             | ARTIFICIAL INTELLIGENCE AND MACHINE LEARNING                                                                                                    |  |  |  |  |  |  |
| SIDDIPET            | 36                                           | CIC                                             | CSE (16T AND CYBER SECURITY INCLUDING BLOCK CHAIN TECHNOLOGY)                                                                                                    |  |  |  |  |  |  |
| SURYAPET            | 37                                           | cs                                              | COMPUTER SCIENCE                                                                                                    |  |  |  |  |  |  |
| VIKARABAD           | 38                                           | CSB                                             | COMPUTER SCIENCE AND BUSINESS SYSTEM                                                                                                    |  |  |  |  |  |  |
| WANAPARTHY          | 39                                           | CSC                                             | COMPUTER SCIENCE AND ENGINEERING (CYBER SECURITY)                                                                                                    |  |  |  |  |  |  |
| WARANGAL            | 40                                           | CSD                                             | COMPUTER SCIENCE AND ENGINEERING (DATA SCIENCE)                                                                                                    |  |  |  |  |  |  |
| VADADRI BHUVANAGIRI | 41                                           | CSE                                             | COMPUTER SCIENCE AND ENGINEERING                                                                                                    |  |  |  |  |  |  |
|                     | 42                                           | CSI                                             | COMPUTER SCIENCE AND INFORMATION TECHNOLOGY                                                                                                    |  |  |  |  |  |  |
|                     | 43                                           | CSM                                             | COMPUTER SCIENCE AND ENGINEERING (ARTIFICIAL INTELLIGENCE AND MACHINE LEARNING)                                                                                                    |  |  |  |  |  |  |
|                     |                                              |                                                 | ENG                                                                                                    |  |  |  |  |  |  |
|                     | 44                                           | BME                                             | BIO-MEDICAL ENGINEERING                                                                                                    |  |  |  |  |  |  |
|                     | 45                                           | ECA                                             | ELECTRONICS AND COMMUNICATION (ADVANCED COMMUNICATION TECH)                                                                                                    |  |  |  |  |  |  |
|                     | 46                                           | ECE                                             | ELECTRONICS AND COMMUNICATION ENGINEERING                                                                                                    |  |  |  |  |  |  |
|                     | 47                                           | ECI                                             | Electronics communication and institution protocol processing                                                                                                    |  |  |  |  |  |  |
|                     |                                              |                                                 | Executive territed to the territed of the territed of territed of territed of                                                                                                    |  |  |  |  |  |  |
|                     | 48                                           | ECM                                             | ELECTRONICS AND COMPUTER ENGINEERING                                                                                                    |  |  |  |  |  |  |
|                     | 48<br>49                                     | ECM                                             | ELECTRONICS AND COMPUTER ENGINEERING<br>ELECTRONICS ENGINEERING                                                                                                    |  |  |  |  |  |  |
|                     | 48<br>49<br>50                               | ECM<br>EEE<br>EIE                               | ELECTIONICS AND COMPUTER INVESTIGATION CONTRACTOR CONTRACTOR CONTR                                                                                                    |  |  |  |  |  |  |
|                     | 48<br>49<br>50<br>51                         | ECM<br>EEE<br>EIE<br>ETE                        | ELCTIONICS AND COMPUTE INCIDENTS ELCTIONICS AND COMPUTE INCIDENTS ELECTIONICS AND INSTRUMENTATION ENGINEERING ELECTIONICS AND INSTRUMENTATION ENGLEERING ELECTIONICS AND INSTRUMENTATION ENGLEERING ELECTIONICS AND ENGLEERING                                                                                                    |  |  |  |  |  |  |
|                     | 48<br>49<br>50<br>51<br>52                   | ECM<br>EEE<br>EIE<br>ETE<br>ETM                 | ELECTRONICS AND COMPUTER ENGINEERING<br>ELECTRONICS AND ELECTRONICS ENGINEERING<br>ELECTRONICS AND TERLOEMANINGATION ENGG<br>ELECTRONICS AND TERLOEMANINGATION ENGG<br>ELECTRONICS AND TERLOEMANINGATION ENGG                                                                                                    |  |  |  |  |  |  |
|                     | 48<br>49<br>50<br>51<br>52                   | ECM<br>EEE<br>EIE<br>ETE<br>ETM                 | ELCTIONICS AND COMPUTE INSUREMENTS ELECTIONICS AND COMPUTE INSUREMENTS ELECTIONICS AND INSTRUMENTATION ENGLINEERUNG ELECTIONICS AND TELEMATICS ELECTIONICS AND TELEMATICS PA                                                                                                    |  |  |  |  |  |  |
|                     | 48<br>49<br>50<br>51<br>52<br>53             | ECM<br>EEE<br>EIE<br>ETE<br>ETM                 | ELECTIONICS AND COMPUTER ENCINEERING<br>ELECTIONICS AND ELECTIONICS ENCINEERING<br>ELECTIONICS AND TERCOMPUTION ENGG<br>ELECTIONICS AND TERCOMPUTION ENGG<br>ELECTION ENGG<br>ELECTION ELECTION ENGG<br>ELECTION ELECTION E                                                                                                    |  |  |  |  |  |  |
|                     | 48<br>49<br>50<br>51<br>52<br>53<br>53<br>54 | ECM<br>EEE<br>EIE<br>ETE<br>ETM<br>PHD<br>PHM   | ELCTIONICS AND COMPUTE INSUREMENTS ELECTIONICS AND COMPUTE INSUREMENTS ELECTIONICS AND INSTRUMENTATION ENGLINEERING ELECTIONICS AND TELEMATICS ELECTIONICS AND TELEMATICS FILM NUMBER / OR SECONDUCED INSTRUMENTS FILM NUMBER / OR SECONDUCED INSTRUMENTS FILM NUMBER / OR SECONDUCED INSTRUMENTS FILM NUMBER / OR SECONDUCED INSTRUMENTS FILM NUMBER / OR SECONDUCED INSTRUMENTS FILM NUMBER / OR SECONDUCED INSTRUMENTS FILM FILM FILM FILM FILM FILM FILM FILM                                                                                                    |  |  |  |  |  |  |
|                     | 48<br>40<br>50<br>51<br>52<br>53<br>54       | ECN<br>EEE<br>EIE<br>ETM<br>PHD<br>PHM          | ELECTIONICS AND COMPUTER ENGINEERING<br>ELECTIONICS AND ELECTIONICS ENGINEERING<br>ELECTIONICS AND TELECOMMUNICATION ENGG<br>ELECTIONICS AND TELECOMMUNICATION ENGG<br>ELECTIONICS AND TELECOMMUNICATION ENGG<br>ELECTIONICS AND TELECOMMUNICATION ENGG<br>ELECTIONICS AND CELEMATION<br>MAMON - D (PLPC: STREAM)<br>E. PHADM-CY (NLPC: STREAM)                                                                                                    |  |  |  |  |  |  |
|                     | 48<br>40<br>50<br>51<br>52<br>53<br>54       | ECM<br>EEE<br>EIE<br>ETM<br>PHD<br>PHM          | ELCTIONICS AND COMPUTE INCIDENTS ELCTIONICS AND COMPUTE INCIDENTS ELCTIONICS AND INSTRUMENTATION ENGLINEERING ELCTIONICS AND FREEMATION ELCTIONICS AND FREEMATION FREEMATION ELCTIONICS AND FREEMATION FREEMATION ELCTIONICS AND FREEMATION FREEMATION FRE                                                                                                    |  |  |  |  |  |  |
|                     | 48<br>40<br>50<br>51<br>52<br>53<br>54       | ECM<br>EEE<br>EIE<br>ETTE<br>ETTM<br>PHD<br>PHD | ELECTIONICS AND COMPUTER ENGINEERING<br>ELECTIONICS AND ELECTIONICS ENGINEERING<br>ELECTIONICS AND TELECOMMUNICATION ENGG<br>ELECTIONICS AND TELECOMMUNICATION ENGG<br>ELECTIONICS AND TELECOMMUNICATION ENGG<br>ELECTIONICS AND TELECOMMUNICATION ENGG<br>ELECTIONICS AND CELESTRE<br>MAIN - D (N.E.C. STREAM)<br>E. PHARMACY (N.E.C. STREAM)                                                                                                    |  |  |  |  |  |  |
|                     | 48<br>49<br>50<br>51<br>51<br>53<br>53<br>54 | ECM<br>EEE<br>EIE<br>ETM<br>PHD<br>PHM          | ELCTIONICS AND COMPUTE INSUREENNS<br>ELCTIONICS AND INSTRUMENTATION ENGINEERING<br>ELCTIONICS AND INSTRUMENTATION ENGL<br>ELCTIONICS AND TELEMATICS<br>ELCTIONICS AND TELEMATICS<br>ILCTIONICS AND TELEMATICS<br>ILCTIONICS<br>ILCTIONICS AND TELEMATICS<br>ILCTIONICS<br>ILCTIONICS<br>ILCTIONICS<br>ILCTIONICS<br>ILCTIONICS<br>ILCTIONICS<br>ILCTIONICS<br>ILCTIONICS<br>ILCTIONICS<br>ILCTIONICS<br>ILCTIONICS<br>ILCTION |  |  |  |  |  |  |

- 11. Click on Show Option Entry Form.
- 12. Enter TSEAMCET Hall Ticket Number in the Text Box as given in the following screen
- 13. Refer to already prepared Options in Manual Option form, if done.
- 14. The Options are to be given in numbers starting from 1 indicating highest priority for that college and branch. The Candidate can exercise as many options as possible.
- 15. The duplicate Option numbers are not allowed i.e. the same option number cannot be given for two Options.

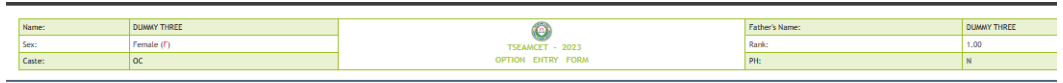

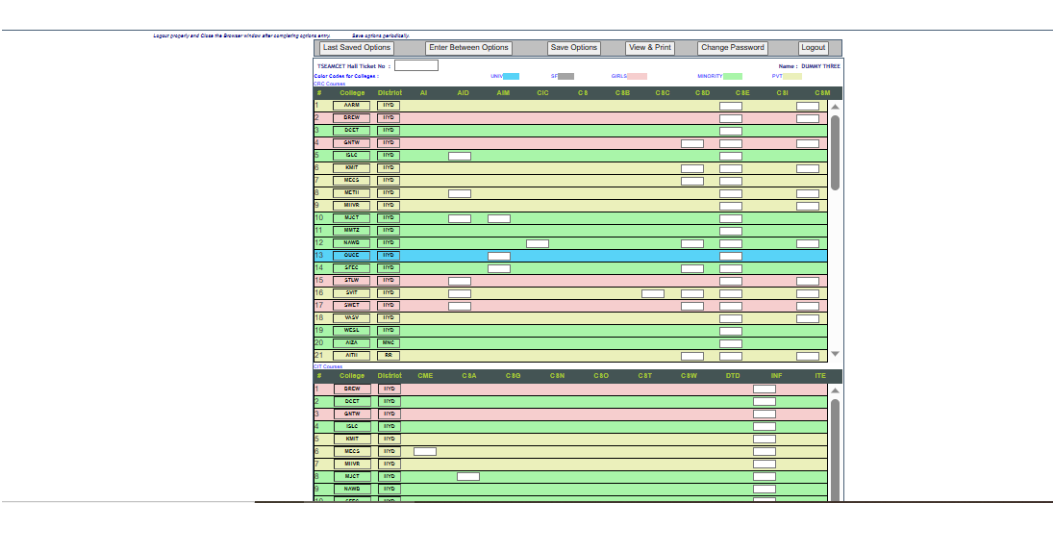

- 16. The colors indicate type of institutions as given in the above screen
  - i. BLUE for GOV,
  - ii. GREY for Self Finance
  - iii. PINK for Girls
  - iv. GREEN for Minority
  - v. YELLOW for Private

17. Candidates are advised to click on Save Options button as shown in the following screen which is available on the top of the screen for every 2 minutes and continue giving Options.

| te entry: Save options periodically. |                       |              |              |                 |                    |
|--------------------------------------|-----------------------|--------------|--------------|-----------------|--------------------|
| Last Saved Options                   | Enter Between Options | Save Options | View & Print | Change Password | Logout             |
| TSEAMCET Hall Ticket No :            |                       |              |              |                 | Name : DUWAY THREE |
| Color Codes for Colleges :           | UNIV                  | SE           | GIRLS        | MINORITY        | PVT                |
| CRC Courses                          |                       |              |              |                 |                    |

18. The following screen appears after saving options and Click on OK and continue giving Options.

| PERSONALITY D | DEV 📙 GOOGLE CERTIFICA 📃 Agriculture | e 📙 MA | tseamcet.nic.in says       | AHEAD ! PER 📙 USEFUL | L WEBSITES |
|---------------|--------------------------------------|--------|----------------------------|----------------------|------------|
| Name:         | DUMMY THREE                          |        | Process may take some time | Name:                | DUMMY      |
| Sex:          | Female (F)                           |        |                            |                      | 1.00       |
| Caste:        | oc                                   |        | ОК                         |                      | N          |
|               |                                      |        |                            | ļ                    |            |

19. The following screen appears after saving Options

| Total 2 Option(s) have been saved. |                                   |                  |                             |              |               |  |              |                 |        |
|------------------------------------|-----------------------------------|------------------|-----------------------------|--------------|---------------|--|--------------|-----------------|--------|
|                                    |                                   |                  |                             |              |               |  |              |                 |        |
|                                    | Logout properly and Close the Bro | wser window afte | r completing options entry. | Save options | periodically. |  |              |                 |        |
|                                    | Last Saved Options                | E                | nter Between Options        |              | Save Options  |  | View & Print | Change Password | Logout |

- 20. If the candidate wants to choose the Districts once again, Click **Last Saved Options** Button and the screen as discussed at point 8 will be displayed and the candidate can select other districts to view the institutions available in that district.
- 21. If the candidate wishes to add or insert new option at a specific Option number then
  - i. Click on Enter Between Options Button as given in the following screen

| Logout properly and Close the Browser window after completing ontions entry. Save options periodically. |                            |          |      |              |        |     |           |       |           |          |             |        |             |
|----------------------------------------------------------------------------------------------------|----------------------------|----------|------|--------------|--------|-----|-----------|-------|-----------|----------|-------------|--------|-------------|
| Las                                                                                                    | st Saved Op                | tions    | Ente | er Between O | ptions | Sav | e Options | Vie   | w & Print | Chang    | ge Password |        | Logout      |
| TSEA                                                                                                    | MCET Hall Ticke            | et No :  |      |              |        |     |           |       |           |          |             | Name : | DUMMY THREE |
| Color C<br>CRC Co                                                                                       | odes for College<br>surses | e:       |      |              | UNIV   | SF  |           | GIRLS |           | MINORITY |             | PVT    |             |
| #                                                                                                    | College                    | District | AI   | AID          | AIM    | CIC | CS        | CSB   | C SC      | C SD     | CSE         | C SI   | CSM         |

ii. Enter that specific Option *number value* in the Text box where it was to be inserted as given in the following screen

| Enter the Option No. before which you want to insert a new Option : 2                                                                                             | INCLUDE                |
|----------------------------------------------------------------------------------------------------|------------------------|
| After inserting, last saved options will be displayed.<br>If you want to save newly entered Options Click on 'Save Options' button before inserting a new Option. | DISPLAY CANDIDATE DATA |

iii. Click on **Include Button** and all Options will be increased by one. For example, to add new option at Option number 2 which was already exercised, then all Options will be shifted to next number automatically i.e. Option 2 will be shifted to 3 and the next option will be shifted to next number. The new option can be entered with value 2.

| https://tseamcet.nic.in/new/option_entry_form.a          | AN 🖒                              | 0 €   | @ ⊥              |         |
|----------------------------------------------------------|-----------------------------------|-------|------------------|---------|
| 🞽 MANAGEMENT 🞽 PRESS READ TODAY ! 🎽 PREPA                | tseamcet.nic.in says              | ECHNO | LOGY LRs 🕒 New   | Tab     |
|                                                          | Options successfully rearranged ! |       |                  |         |
| Enter the Option No. before which you want to insert a r |                                   |       | INCLUDE          |         |
| Options are successfully rearranged.                     |                                   |       | DISPLAY CANDIDAT | TE DATA |
|                                                          |                                   |       |                  |         |

Loaout properly and Close the Browser window after completing options entry. Save options periodically.

22. The screen with rearranged options will be displayed as following

| Ent | Enter the Option No. before which you want to insert a new Option : 2  Options are successfully rearranged. |                                             |        |   |                     |                |                |                        |        |                        |         | INCLUDE<br>DISPLAY CANDIDATE DATA |             |          |  |  |
|-----|----------------------------------------------------------------------------------------------------|---------------------------------------------|--------|---|---------------------|----------------|----------------|------------------------|--------|------------------------|---------|-----------------------------------|-------------|----------|--|--|
|     |                                                                                                    |                                             |        |   | Logout property and | Close the Brov | iser window af | ter completing options | entry. | Save options periodics | ely.    |                                   |             |          |  |  |
|     | Las                                                                                                    | st Saved Op                                 | tions  | E | nter Between        | Options        |                | Save Options           |        | View & Print           | Chan    | ge Password                       |             | Logout   |  |  |
|     | TSEAM<br>ofor Co<br>RC Co                                                                                   | ICET Hall Tick<br>odes for College<br>urses | nt No: |   |                     | UNIV           |                | sr                     | GIRLS  |                        | MINORIT | (                                 | Name<br>PVT | DUWNY TH |  |  |
|     |                                                                                                    | College                                     |        |   |                     | AIM            |                |                        |        |                        |         |                                   |             | CSM      |  |  |
|     | -                                                                                                    |                                             | MOL    |   |                     |                |                |                        |        | 0                      |         |                                   |             |          |  |  |
| P   | 7                                                                                                    | JNTH                                        | MDL    |   |                     |                |                |                        |        | <u> </u>               |         |                                   |             |          |  |  |

23. If there are duplicate Option numbers given by the candidate unknowingly, the following error message will be displayed at the time of Saving options and give Option numbers without duplicates carefully.

| പ്ര      | . i n | ittps:// <b>tseamcet.nic.in</b> /new/option_e | ntry_1 | form.aspx?dCode=HYD,&lCode=                            | Α" | ୍ୟ<br>ଜ | ę     | <i>ر</i> ځ | Ч     | £≡       | ١C |
|----------|-------|-----------------------------------------------|--------|--------------------------------------------------------|----|---------|-------|------------|-------|----------|----|
| SERVICES | 📁 MAN | NAGEMENT 🛛 PRESS READ TODAY !                 |        | t=:=mcet.nic.in says                                   |    |         |       | NOLOGY     | LRs ( | ר New Ta | ab |
| Name:    |       | DUMMY THREE                                   |        | Duplicate Options found at College + Course = JNTH+CSC |    |         | Name: |            |       | DU       | WN |
| Sex:     |       | Female (F)                                    |        |                                                        | O  | ٢       |       |            |       | 1.0      | 0  |
| Caste:   |       | OC                                            |        | OPTION ENTRY FORM                                      | P  | H:      |       |            |       | N        |    |
|          |       |                                               |        |                                                        |    |         |       |            |       |          |    |

I ocout properly and Close the Browser window after completing options entry Save options periodically

- 24. The candidate can view list of Saved Options by
  - i. Click on **View & Print Option** as given in the following screen

| Logout properly and Close the Browser window after completing options entry. Save options periodically. |                       |              |              |                 |        |  |  |  |  |  |  |
|----------------------------------------------------------------------------------------------------|-----------------------|--------------|--------------|-----------------|--------|--|--|--|--|--|--|
| Last Saved Options                                                                                      | Enter Between Options | Save Options | View & Print | Change Password | Logout |  |  |  |  |  |  |
| TSEAMCET Hall Ticket No :                                                                               |                       |              | $\sim$       |                 | Name : |  |  |  |  |  |  |

ii. The following screen appears. Click on **View Saved Options** as shown in the following screen.

| Results & Reports : | Bio-Data & Certifica          | ates Verification               | <             | View Saved C  | ptions     | Display         | Candidat | te Data |
|---------------------|-------------------------------|---------------------------------|---------------|---------------|------------|-----------------|----------|---------|
|                     |                               |                                 |               |               |            |                 |          |         |
|                     |                               |                                 |               |               |            |                 |          |         |
|                     | Logout properly and Close the | Browser window after completing | options entry | y. Save optio | ns periodi | cally.          |          |         |
| Last Saved Options  | Enter Between Options         | Save Options                    |               | View & Print  |            | Change Password |          | Logout  |

iii. The following screen appears with the list of last saved Options.

|            |                     | TSI<br>TELANGANA STATE                                  | EAMCET - 2023                 | JCATION                                              |
|------------|---------------------|---------------------------------------------------------|-------------------------------|------------------------------------------------------|
| Name:      |                     | Hall Ticket No:                                         | 1926A00001                    | Father's Name:                                       |
|            |                     | LIST                                                    | OF SAVED OPTIC                | DNS Print 💰                                          |
| S.No Optio | n Institute<br>Code | Institute Name, Place                                   | Branc<br>Code                 | <sup>h</sup> Branch Name                             |
| 1 1        | JNTH                | JNTUH UNIVERSITY COLLEGE OF ENGG SCI AND T<br>HYDERABAD | ECH HYDERABAD, CSE            | COMPUTER SCIENCE AND ENGINEERING                     |
| 2 3        | JNTH                | JNTUH UNIVERSITY COLLEGE OF ENGG SCI AND T<br>HYDERABAD | ECH HYDERABAD, CSC            | COMPUTER SCIENCE AND ENGINEERING (CYBER<br>SECURITY) |
|            |                     | End of Options. Printed                                 | as on Dt: Jul 26 2023 9:21:00 | 0:000AM                                              |

- 25. To change Password, click on **Change Password** as given in the following screen.
  - i. The candidate is required to enter Old Password and
  - ii. Please give New Password and Re-Enter again the same given New Password
  - iii. then click on **Save Password** Button.

| rd     |
|--------|
| iu .   |
| e Data |
| 8      |

26. The candidates after giving all Options and to Logout, the candidate is requiredi. Click on Logout

|   |                            | Logout properly and Close t | the Browser window after completing of | options entry. Save optio | ns periodically. |                    |
|---|----------------------------|-----------------------------|----------------------------------------|---------------------------|------------------|--------------------|
|   | Last Saved Options         | Enter Between Options       | Save Options                           | View & Print              | Change Password  | Logout             |
|   | TSEAMCET Hall Ticket No :  |                             |                                        |                           |                  | Name : DUMMY THREE |
| 2 | Color Codes for Colleges : | UNIV                        | SF                                     | GIRLS                     | MINORITY         | PVT                |

ii. Click on Save & Logout as given below

| All-cave      | d options will be availabe when you LOGIN again. Unsaved options will be disca | rded.         |
|---------------|--------------------------------------------------------------------------------|---------------|
| Save & Logout |                                                                                | Cancel Logout |
|               |                                                                                |               |

iii. The following screen appears and click OK.

| tion_entry_form.aspx?dCode= | HYD,&iCode=                                                                  |    |            | Q L        |
|-----------------------------|------------------------------------------------------------------------------|----|------------|------------|
| L Agriculture MA            | tseamcet.nic.in says<br>Process may take some time<br>Click 'OK to' continue |    | HEAD ! PER | USEFUL WEB |
|                             |                                                                              | ОК |            |            |

- iv. Click on OK button
- v. The <u>Options given are saved and the candidate is successfully logged out</u> <u>of Option entry</u> with the list of all saved Options is displayed and click on Print icon for taking printout of saved Options as given in the following screen.

|          |                        |                                        | Total 2 Option(s) have been save       | ed.                |                                  |
|----------|------------------------|----------------------------------------|----------------------------------------|--------------------|----------------------------------|
|          |                        |                                        |                                        |                    |                                  |
|          |                        |                                        | <b>EXAMPLE</b> 7 2023                  |                    |                                  |
|          |                        | TELA                                   | INGANA STATE COUNCIL OF HIGH           | ER EDUCATION       |                                  |
| me:      |                        | Hall Ticket No:                        | 1926A00001                             | Fat                | her's Name:                      |
|          |                        | Total (2                               | ) options saved. You have been success | sfully Logged out. |                                  |
|          |                        |                                        | LIST OF SAVE                           |                    | S Drint 🛎                        |
|          |                        |                                        | LIST OF DAVE                           | D OF HON           |                                  |
|          | ion No. Instituto Codo | Institute Name, Place                  |                                        | Branch Code        | Branch Name                      |
| S.No Opt | ion no. Institute Code |                                        |                                        |                    |                                  |
| S.No Opt | JNTH                   | JNTUH UNIVERSITY COLLEGE OF ENGG SCI A | ND TECH HYDERABAD, HYDERABAD           | CSE                | COMPUTER SCIENCE AND ENGINEERING |

- vi. The candidate is required to check the list of options given in the printout of the given options.
- vii. For any modifications in the Options given, please login again through Candidates Login in the website.

#### VII. AFTER ALLOTMENTS OF SEATS :

1. After TSEAMCET Seat allotments are announced, the Candidate can verify the Allotment Status in Candidate Login. The following screen appears in Candidate Login.

|                     | Results & Reports                                                                                                    |
|---------------------|----------------------------------------------------------------------------------------------------|
|                     | Certificates Verification                                                                                                    |
|                     | View Saved Options                                                                                                    |
| •                   | Allotment Order                                                                                                    |
| •                   | Self Reporting System                                                                                                    |
| •                   | View Joining / Fee Payment Transaction Report                                                                                                    |
| ✓ Cli<br>pro<br>'IA | ick the following link only if you desire to cancel the provisional allotment. Your<br>ovisionally allotted seat stands cancelled once you click the below link and press<br>gree - Submit' button. |
|                     | Logout                                                                                                    |

|                                                          | TELANGANA STATE COUNCIL OF HIGHER EDUCATION                                                                                                    |
|----------------------------------------------------------|----------------------------------------------------------------------------------------------------|
|                                                          | Results & Reports                                                                                                    |
| e i                                                      | Certificates Verification                                                                                                    |
| •                                                        | View Saved Options                                                                                                    |
| •                                                        | Allotment Order                                                                                                    |
| •                                                        | Self Reporting System                                                                                                    |
| •                                                        | View Joining / Fee Payment Transaction Report                                                                                                    |
| <ul> <li>Click</li> <li>provi</li> <li>'lAgre</li> </ul> | the following link only if you desire to cancel the provisional allotment. Your<br>sionally allotted seat stands cancelled once you click the below link and press<br>se - Submit' button. |
|                                                          | Logout                                                                                                    |

2. In Candidate Login, Click on Allotment Order as given in the following screen

3. On clicking of Allotment Order as given in the above Screen, If allotted, the following screen appears with the details of allotment and Tuition fee amount to be paid by the Candidate.

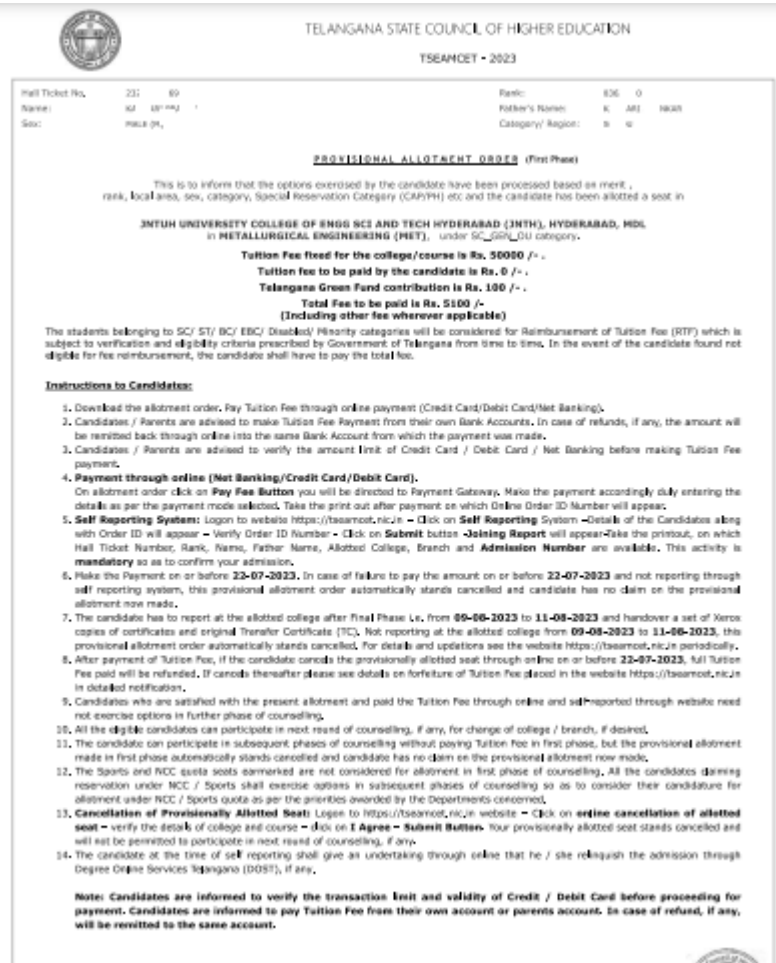

#### VIII. TUTION FEE:

1. At the bottom of the allotment order, there is **Pay Tuition Fee Online** as shown in the following screen

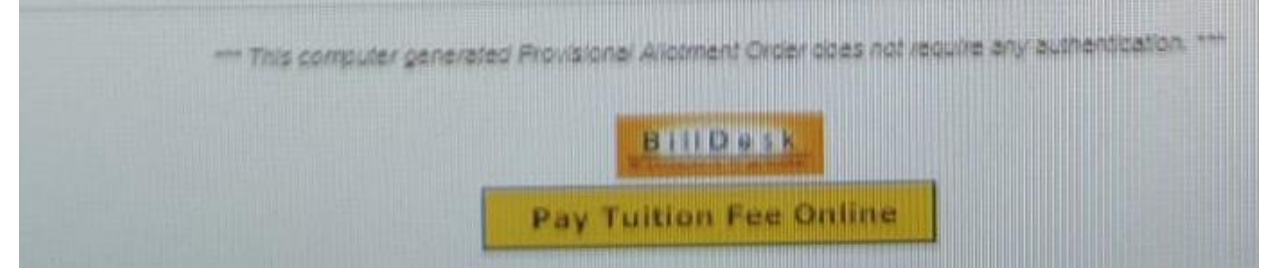

- 2. Click on the button Pay Tuition Fee Online
- 3. The following screen appears with the specified Tuition Fee as shown in the screen

| Payment Methods      |   | Cards                   | Merchant name                                 |
|----------------------|---|-------------------------|-----------------------------------------------|
| Credit / Debit Cards | > | VISA 🎒 Rubays           | Telangana State Council of Highe<br>Education |
| Net Banking          | > | Card Number             | Order Id<br>10101010007447648                 |
|                      |   | Expiration Date         | Payment Amount                                |
|                      |   | Card Holder Name        |                                               |
|                      |   | Make Payment for ₹85000 |                                               |

#### 4. Choose either of the Payment Methods

- i. Credit Card or Debit Card
- ii. Net Banking
- 5. Proceed for payment of Tuition Fee by clicking Make Payment for ...
- 6. After payment click on Self Reporting System.

|                 | Results & Reports                                                                                                    |
|-----------------|----------------------------------------------------------------------------------------------------|
| •               | Certificates Verification                                                                                                    |
|                 | View Saved Options                                                                                                    |
| •               | Allotment Order                                                                                                    |
|                 | Self Reporting System                                                                                                    |
|                 | View Joining / Fee Payment Transaction Report                                                                                                    |
| CI<br>pr<br>'IA | lick the following link only if you desire to cancel the provisional allotment. Your<br>ovisionally allotted seat stands cancelled once you click the below link and press<br>gree - Submit button. |

- Click on Self Reporting System and then details of the Candidate along with Order ID will appear. Verify Order ID Number and Click on Submit button.
- 8. The Joining Report will be displayed. Take the Printout
- The Candidate details Candidate Hall Ticket Number, Rank, Candidate Name and Candidate Father's Name along with the Allotted College & Branch with Admission Number is displayed.

10. Take the printout of the Joining Report which is also called as Self Reporting.

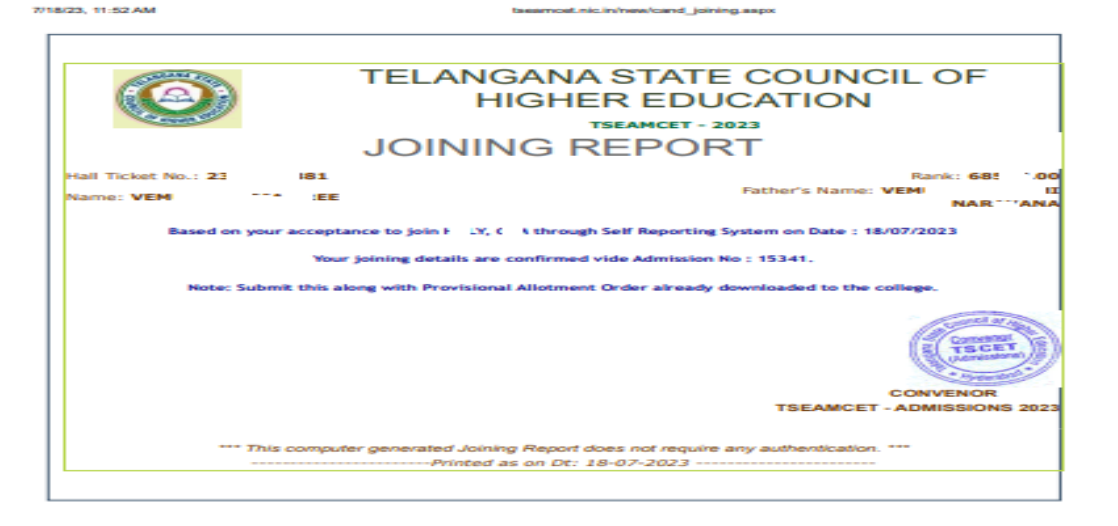

#### IX. For viewing the Payment Transaction status

1. Click on View joining report / Fee Payment Transaction Report to view payment details as given in the following screen.

|                     | TELANGANA STATE COUNCIL OF HIGHER EDUCATION                                                                                                    |
|---------------------|----------------------------------------------------------------------------------------------------|
|                     | Results & Reports                                                                                                    |
| •                   | Certificates Verification                                                                                                    |
| •                   | View Saved Options                                                                                                    |
| •                   | Allotment Order                                                                                                    |
| •                   | Self Reporting System                                                                                                    |
| •                   | View Joining / Fee Payment Transaction Report                                                                                                    |
| ✓ Cli<br>pro<br>'IA | ck the following link only if you desire to cancel the provisional allotment. Your<br>ovisionally allotted seat stands cancelled once you click the below link and press<br>gree - Submit' button. |
|                     | Logout                                                                                                    |

The following screen appears

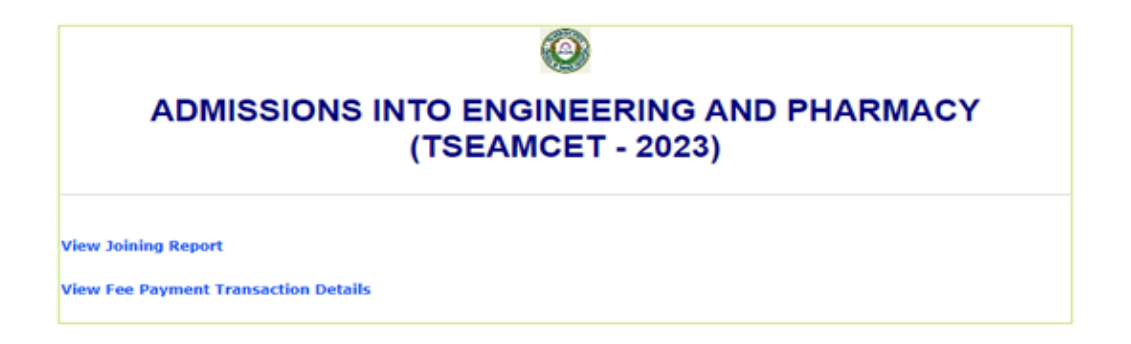

- 2. Click on View Fee Payment Transaction Details as given above
- 3. The following report will be displayed. The details of all transactions with payment of Processing Fee and Tuition Fee will be displayed as given in the following screen.

| 0          | TELANGANA STATE COUNCIL OF HIGHER EDUCATION |                                 |                                       |
|------------|---------------------------------------------|---------------------------------|---------------------------------------|
|            | FEE PAYMEN                                  | NT TRANSACTION DETAILS          |                                       |
| Name SBOOX |                                             | Print 🚓                         | Rank:41xxxxx<br>Father's Name: XXXXXX |
|            | TRANSACTION STATUS/ RESULT                  |                                 |                                       |
|            | ORDER/REQUEST ID                            | 2322 347 1992                   |                                       |
|            | BANKTRANSATCION ID                          | 0300                            |                                       |
|            | BANK TRANSATCION STATUS                     | 0300                            |                                       |
|            | AMOUNT                                      | 1200                            |                                       |
|            | ROLL NUMBER                                 | 23 101347                       |                                       |
|            | RANK                                        | 4: 1.00                         |                                       |
|            | FEE TYPE                                    | 41 1.00                         |                                       |
|            | BANK TXN MESSAGE                            | Transaction successful          |                                       |
|            | TRANSACTION DATE                            | 26/06/2023                      |                                       |
|            | TRANSACTION STATUS/ RESULT                  |                                 |                                       |
|            | ORDER/REQUEST ID                            | 2322801 7607355                 |                                       |
|            | BANKTRANSATCION ID                          | 0300                            |                                       |
|            | BANK TRANSATCION STATUS                     | 0300                            |                                       |
|            | AMOUNT                                      | 14 50.00                        |                                       |
|            | ROLL NUMBER                                 | 232. 0.347                      |                                       |
|            | RANK                                        | 41 L00                          |                                       |
|            | FEE TYPE                                    | 41 1.00                         |                                       |
|            | BANK TXN MESSAGE                            | NA                              |                                       |
|            | TRANSACTION DATE                            | 18/07/2023                      |                                       |
|            |                                             |                                 |                                       |
|            |                                             | Anisted as on Par. 55, 67, 5555 |                                       |
|            |                                             |                                 |                                       |